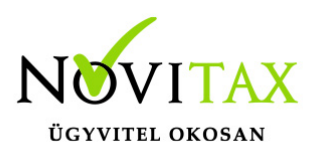

### RAXLA, IPTAX 2021. évi 22.04-s verzió Érvényességi dátumok

Demó verzió érvényessége: **2021.02.28**. Regisztrált verzió érvényessége könyvelő programok: **2021.11.30**. Regisztrált verzió érvényessége bérszámfejtő program: **2021.12.15**. Regisztrált verzió érvényessége számlázó programok: **Nincs időkorlát** Program verzió érvényessége: **2021.12.23**.

### Programrendelés 2021. évre

Szeretnénk megkímélni Önöket attól, hogy a programátvételi lapot esetleg feleslegesen kitöltsék és visszajuttassák részünkre. Ezért a programhasználati szándékukat folyamatosnak tekintjük, amelyet nem tör meg az évváltás. 2021. évre vonatkozóan tehát csak akkor kell programátvételi lapot kitölteni, ha az előző évhez képest változnak a programhasználat feltételei, esetleg a programot rendelő cég adataiban van változás, vagy az előző években még nem használtak NOVITAX programot.

A honlapon kitöltött programátvételi lapok adatai azonnal bekerülnek szerződés nyilvántartásunkba, ezért kérjük, hogy lehetőleg a honlapon közöljék megváltozott programhasználati szándékukat.

### Programregisztráció

Ahogy azt már megszokhatták, a honlapunkról valamennyi programunk, így a 2021. évi is csak demo verzióban tölthető le. A demo verzió 2021. január és február keltezésű bizonylatokat fogad el. A feldolgozási határidő meghosszabbításához tehát a 2021. évi programokat is regisztráltatni kell, a regisztráció feltétele az esedékes programhasználati díjak megfizetése.

A regisztrációs eljárás részletes leírását az alábbi bejegyzésben találják:

Regisztráció

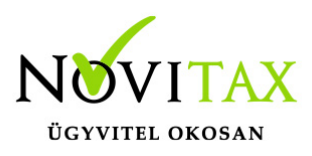

### 22.04-s változat fontosabb fejlesztései:

### Dátum: 2021.11.25 Verzió: 22.4.1.4043

Katás vállalkozáskotól befogadott számlák

Az IPTAX modulba bekerült új lista a Kimutatások / Egyéb listák / Katás vállalkozásoktól befogadott számlák.

A kimutatás tájékoztató jellegű, és a bejövő számlák számfejből dolgozik. A lista azokat a számlákat és előlegeket válogatja le, amelyek fejében a katas jelző be van kapcsolva. A katas számlák közül külön választók azok a számlák, amelyekben a "Kapcsolt" mező is be van kapcsolva, Készülhet számlánkénti, és partnerenkénti részletezettségben. A számlaösszeg áfa-s számla esetén a nettó (áfa nélküli) érték. A számlánkénti listán a partneren belül számlánként, partnerre összesítve, a partnerenkénti listán csak az összesítő sorok jelennek meg. Ha a nem kapcsolt összeg (összes-kapcsolt) meghaladja a 3 millió Ft-ot, akkor pirosan jelenik meg az összesítő sor.

### Bank importálás - Kapcsolódó bizonylat nélkül

Banki importáláskor lehetőség van a Számla kiegyenlítést Kapcsolódó bizonylat nélküli állítani, így a program nem próbálja meg megkeresni a közlemény alapján a kapcsolódó számlát. A beállítás a Beállítások / Alapbeállítások / Bank és pénztár... menüpontban az Import beállítások lapon a Számla kiegyenlítés módjánál található.

Dátum: 2021.11.22 Verzió: 22.4.1.3940

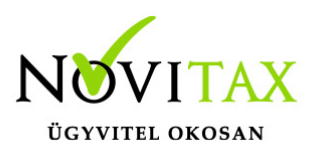

Banki tétel változások Könyvelési nap finomításai

- A Beállítások/Alapbeállítások/Bank, pénztár menüpont alatt a könyvelési nap alap értéke is megadható. Ez lehet: az értéknap dátuma, az előző tétel dátuma, a kivonat nyitó dátuma és az aktuális dátum.
- A banki tétel képernyőn az enterrel vagy a tabbal való közlekedés esetén a program megáll a könyvelési nap mezőn is.

#### Árfolyam automatikus kiválasztása

A program devizás bank esetén az értéknapnak megfelelően automatikusan ki tudja választani a napi árfolyamot, ha a **Bank, pénztár/bankszámla nyitása** menüpontban a megfelelő váltóhely meg van adva.

#### Dátum: 2021.11.11 Verzió: 22.4.1.3740

Leltár többlet és Leltár hiány mozgások előkontírozása

Beállítható a Beállítások / Alapbeállítások / Feladás... menüpontban a Leltár hiány és Leltár többlet mozgásokhoz tartozó alapértelmezett előkontír, amit a Leltárazáskor a program automatikusan a mozgásokhoz rendel.

#### Dátum: 2021.11.08 Verzió: 22.4.1.3719

Gyártásnál Szavatossági idő és LOT szám megadás

Gyártási lap rögzítésekor lehetőség van Szavatossági időt és LOT számot előre megadni. Gyártásbaadáskor a legyártandó termék a megadott paramétereknek megfelelően kerül bevételezésre.

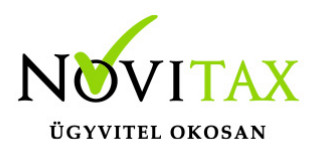

KATA-s vállakozás számlázásakor figyelmeztetések

KATA-s vállalkozás számlázásakor a program figyelmeztető üzenetet küld, amennyiben a partner eléri az 1 millió forint összeget, illetve figyelmeztetés történik a 3 millió forint elérésekor a 40%-s különadónál is.

Számlázó bővítésre figyelmeztetés

Amennyiben az 1000 vagy a 3000 kiállított számla határát hamarosan eléri a rendelt program, akkor az IPTAX/RAXLA modul a belépéskor üzenetablakot jelenít meg. Ebben az ablakban már van lehetőség arra is, hogy a program rendelés felületre navigálja a program kezelőjét a további szükséges bővítés megtételéhez.

Munkaszám / Költséghely / Ügynök analitika költségfelosztással

Munkaszámos és Költséghelyes listázás esetén lehetőség van a lista szűrésénél a **Költségfelosztással** bejelölésére. Ilyenkor a program nem a bizonylatok tételeiben lévő munkaszámból és/vagy költséghelyből dolgozik, hanem a tételekhez kapcsolódó költségfelosztásokat listázza munkaszám vagy költséghely szerint.

### Dátum: 2021.10.21 Verzió: 22.4.1.3550

Számlák e-mailben való küldése. Új funkciók:

- szabad csatolmány választás küldés előtt
- szabadon szerkeszthető e-mail szöveg
- szabadon választható e-mail címek

Részletes beállítások és működésről ide kattintva talál információt!

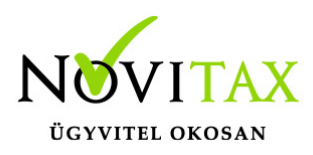

#### Dátum: 2021.10.18 Verzió: 22.4.1.3488

Banki értéknap és könyvelési nap bevezetése

A bankszámla kivonatok vezetése esetén a program az egyes banki tételek esetén külön tudja kezelni az értéknapot és a banki könyvelési napot. A banki tétel felviteli képernyőn lehetőség van mind a két dátum megadására. A kivonatok zárása a könyvelési napot figyeli.

### Dátum: 2021.10.04 Verzió: 22.4.1.3265

Fordított adózású termékek értékesítése

A Törzsadatok/Cikk törzsadatok/Cikkek menüpontba minden fordított adózású áfa kulccsal értékesített cikknél pipálni kell a Fordított adózású tulajdonságot, ennek hiányában a program értékesítésnél nem engedi kiválasztani a fordított adózású áfa kulcsot.

#### Dátum: 2021.09.17 Verzió: 22.4.1.3058

Automatkus kiegyenlítés devizanem figyeléssel

A Bank, pénztár menüben a Bankszámlakivonatok vezetése, illetve a Házi pénztárak vezetése menüpontban a tételek rögzítésénél alul az Automatikus kiegyenlítés lehetőségéhez bekerült egy pénzforgalmi hellyel azonos devizanem figyelés.

## www.novitax.hu

1105 Budapest, Gitár utca 4. | Tel.: (+36 1) 263-2363 | E-mail: novitax@novitax.hu

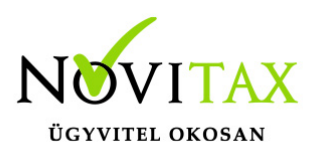

| Automatikus kiegyenlítés                   | ×                      |  |  |
|--------------------------------------------|------------------------|--|--|
| Irány + V Bevétel                          | □ A jóváíró számlák is |  |  |
| Osszeg 0.00 HUF                            | ⊠ Csak a HUF számlák   |  |  |
| ☑ Partner szerint                          |                        |  |  |
| Partner •                                  |                        |  |  |
| 🗆 Bizonylatszám szerint                    |                        |  |  |
| Bizonylat                                  |                        |  |  |
| \$                                         | \$ <b>_</b>            |  |  |
| Pénzforgalmi partner                       |                        |  |  |
| Kiegyenlítés sorrendje                     | Sorrend iránya         |  |  |
| Izonylat kelte                             | Növekvő                |  |  |
| ○ Összeg                                   | ○ Csökkenő             |  |  |
| O Eredeti bizonylatszám                    | Tétel dátuma           |  |  |
| ○ Bizonylatszám                            | • Kivonat nyitó dátuma |  |  |
| <ul> <li>Bizonylat esedékessége</li> </ul> | ○ Számla kelte         |  |  |
| O Bizonylat teljesítési ideje              | O Számla teljesítése   |  |  |
| ✓ OK Xégsem                                |                        |  |  |

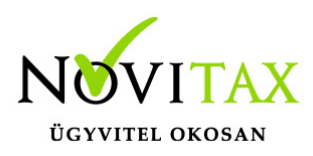

Bank, pénztár menüben a Szerviz almenüben a Számlák automatikus kiegyenlítése menüpont is kapott egy devizanem figyelési funkciót.

| Számlák automatikus kiegyenlítése                            | _ |   | × |  |
|--------------------------------------------------------------|---|---|---|--|
| Fizetési mód KP - ~ EK - ~ ~ ~ ~ ~                           | ~ | ~ |   |  |
| Pénztár 1 🖌 FŐPÉNZTÁR                                        |   |   |   |  |
| Kelte 2021.01.01 - 2021.12.31                                |   |   |   |  |
| Esedékesség 2021.01.01 - 2021.12.31                          |   |   |   |  |
| 🛛 Csak a pénztár devizanemében készült számlák kiegyenlítése |   |   |   |  |
| V OK X Mégse                                                 | m |   |   |  |

#### Dátum: 2021.09.13 Verzió: 22.4.1.3002

#### Sortörés a CSV import szöveges mezőiben

A Szerviz / Importálás, exportálás / Importálás... menüpontban az Új CSV importálás lehetőségnél a számlaszövegek rész importálása kapott sortörési lehetőséget. A MEM1, MEM2, MEM3, MEM4 és SZLAMEGJ szöveges mezők értékeiben – a html kódhoz hasonlóan – a <BR> karakterlánc jelenti a program számára a sortörést. Pl.:

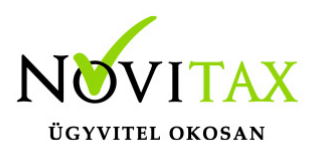

első szöveg <BR> második sor szövege <BR> harmadik sor szövege

#### Dátum: 2021.08.25 Verzió: 22.4.1.2858

Az iptax banki importálási lehetősége a következő formátummal bővült: L – K&H CSV formátum (\*.CSV)

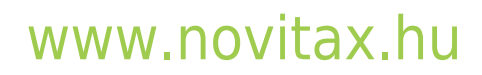